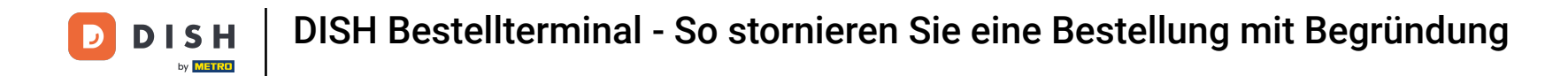

Tippen Sie auf "Offene Bestellungen", um die Bestellungen anzuzeigen.

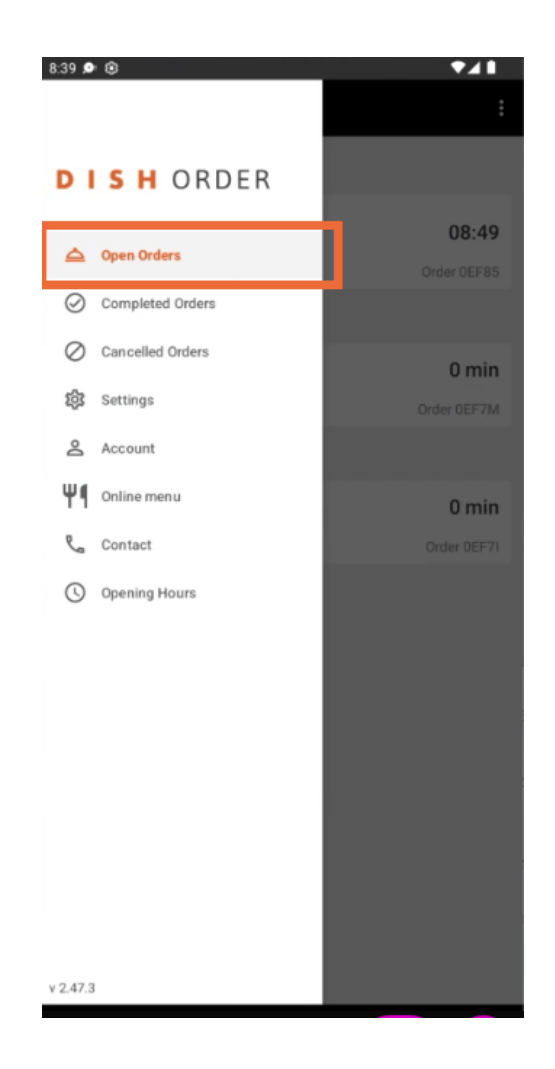

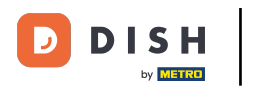

• Tippen Sie auf die gewünschte Bestellung , die Sie verwalten möchten.

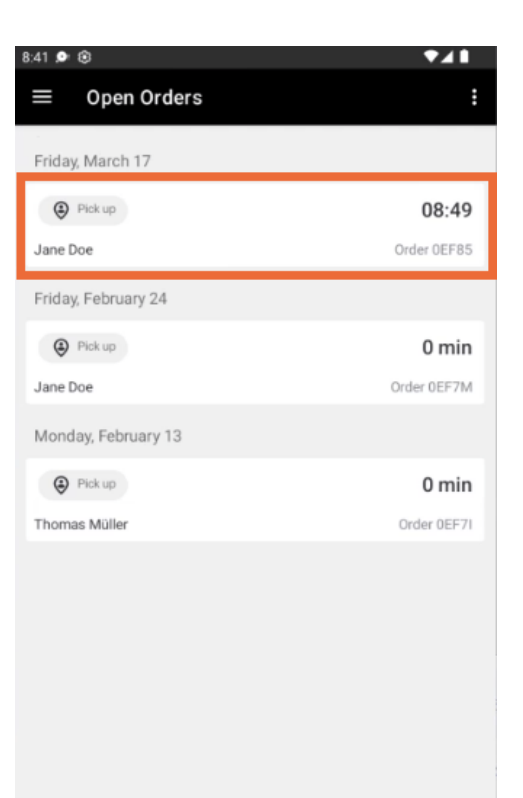

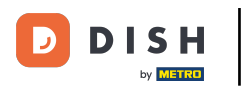

## Tippen Sie nun auf Abbrechen .

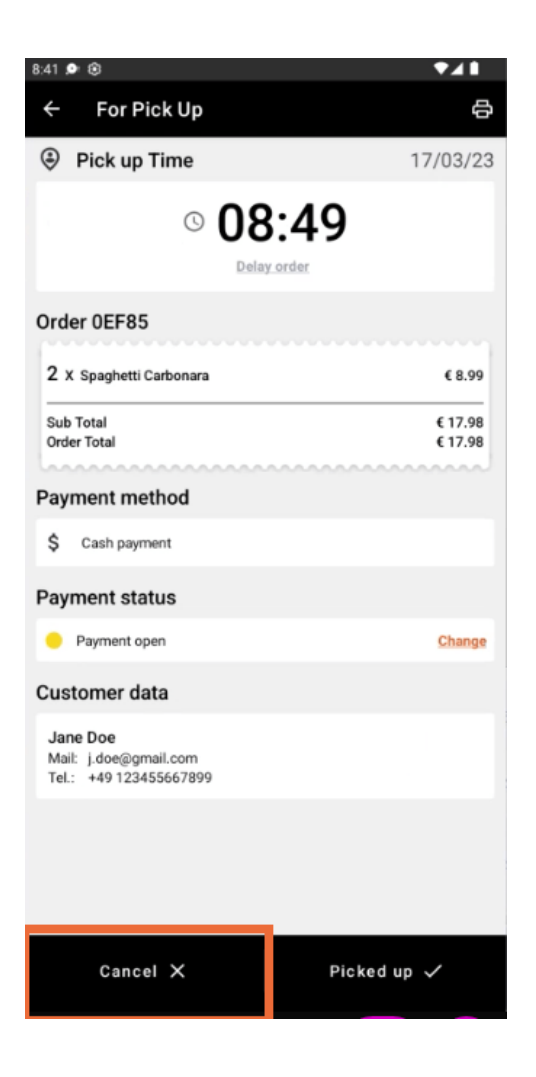

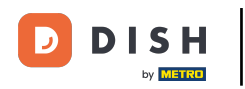

• Wählen Sie den Grund für die Stornierung Ihrer Bestellung aus, um Ihren Kunden darüber zu informieren.

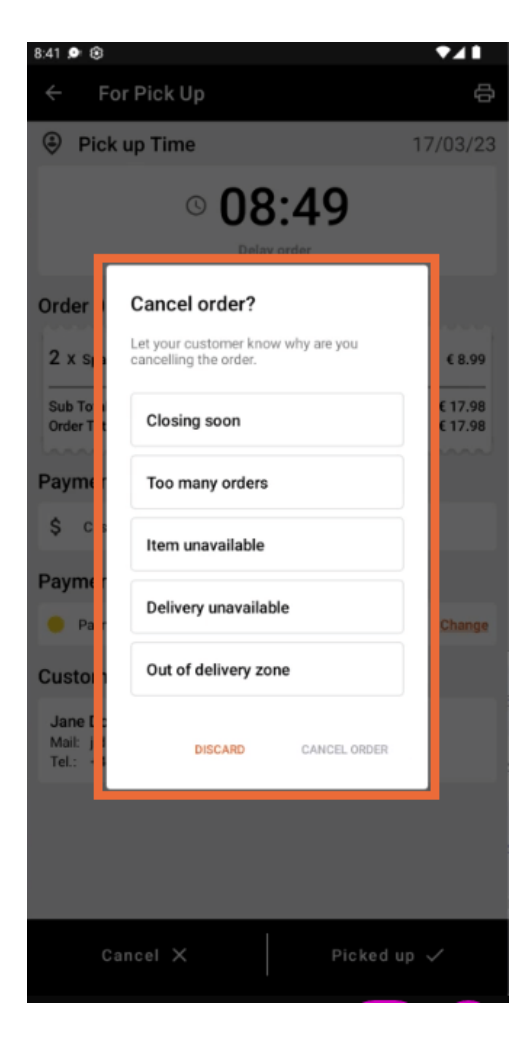

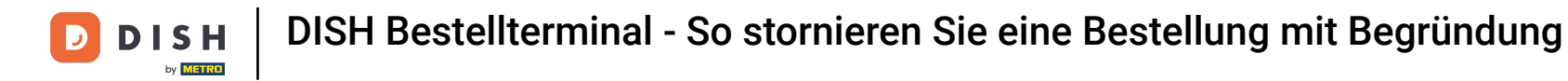

Klicken Sie auf BESTELLUNG STORNIEREN, um fortzufahren.

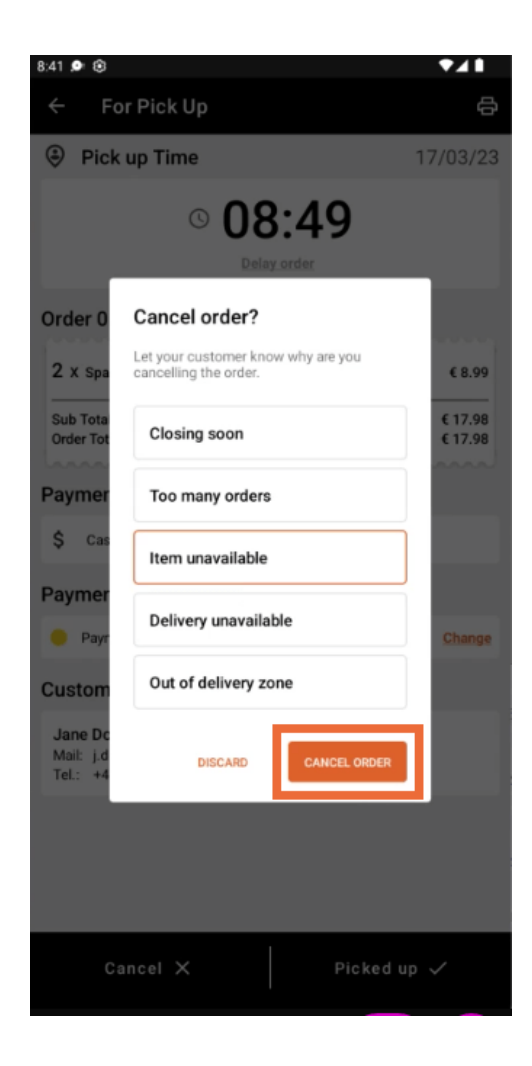

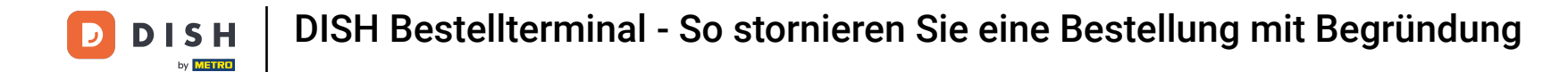

Bestätigen Sie nun Ihre Kündigung mit einem Klick auf JA.

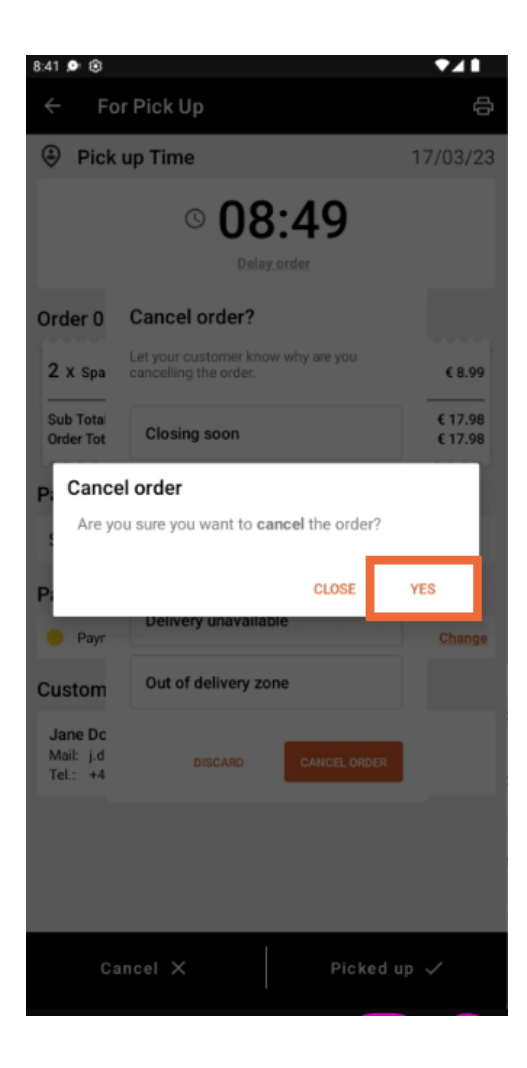

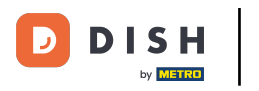

Ihre Bestellung wurde storniert und der Kunde wird über den Stornierungsgrund informiert.

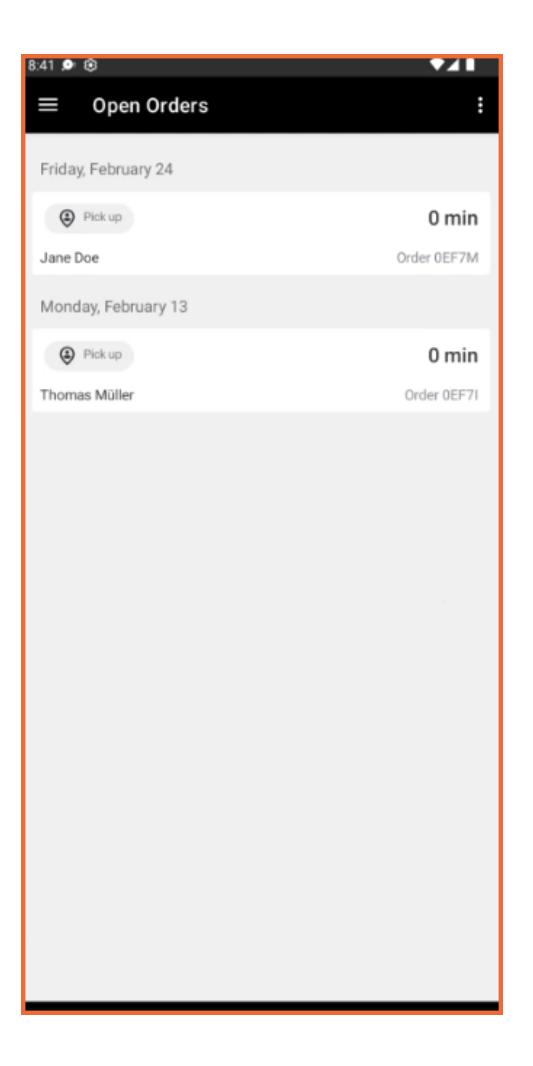

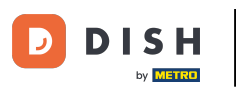

Der Kunde wird per E-Mail über die Kündigung informiert.

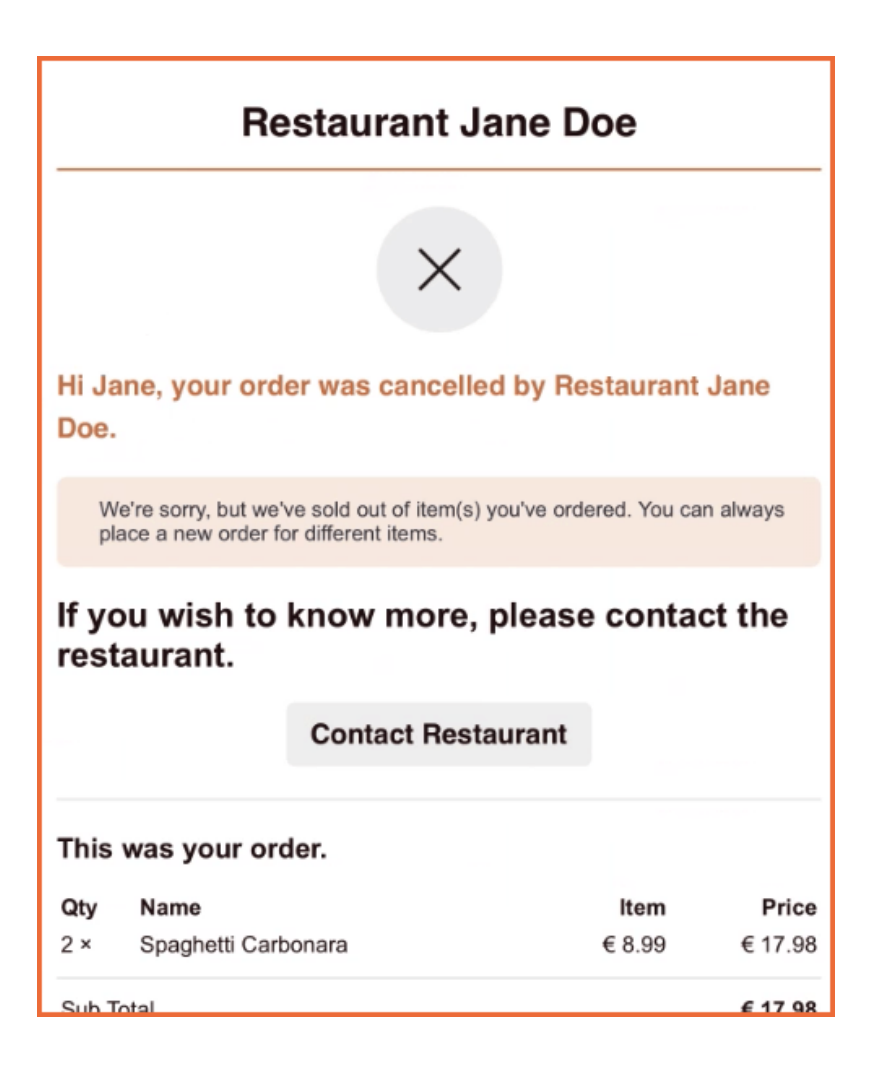

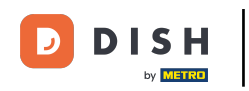

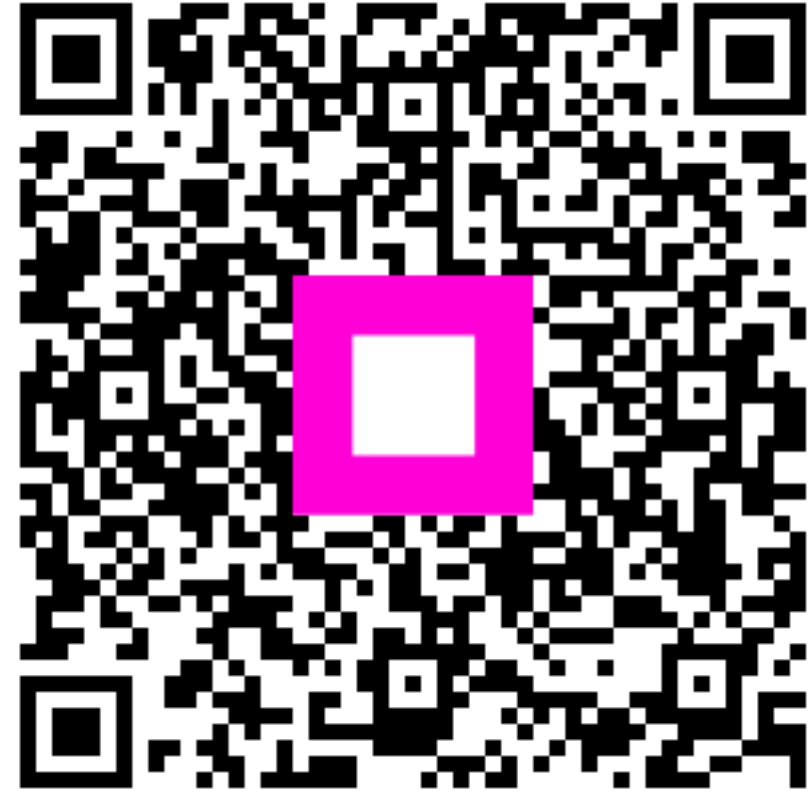

Scannen, um zum interaktiven Player zu gelangen